1. Klikamy prawym przyciskiem myszy na "Lokalne foldery". Z rozwiniętej listy wybieramy "Ustawienia".

| <u>Plik Edycja Widok Przejdź Wiadomość Wydarzenia i zadar</u>                                                                                    | nia <u>N</u> arzędzia Pomo <u>c</u>                                                                                                    |                            | - 8 ×         |
|----------------------------------------------------------------------------------------------------|----------------------------------------------------------------------------------------------------|----------------------------|---------------|
| 🖳 Lokalne foldery                                                                                                    |                                                                                                    |                            |               |
| 🖓 Pobierz 🗸 🖍 Napisz 🗸 🖓 Komunikator 🔏 Adresy                                                                                                    | 🔊 Etykieta 🛩 🛛 🗑 Szybkie filtrowanie                                                                                                    | Q Szukaj <ctrl+k></ctrl+k> | Ξ.            |
| a ♥ Lokaine foldery                                                                                                    | Thunderbird Poczta – Lokalne foldery                                                                                                    |                            |               |
| Jewick    Wysłane      Wysłane    Wyszukaj wiadomości      Nowy folder    Nowy folder      Wychodzące    Ustąwienia      Infected Items    nstmp | Konta        Image: Skonfiguruj konto:        Image: E-mail      Marce Komunikator        Image: Skonfiguruj konto:        Image: E-mail      Marce Komunikator        Image: Skonfiguruj konto:        Image: Skonfiguruj konto:        Image: Skonfi |                            |               |
|                                                                                                    |                                                                                                    |                            |               |
|                                                                                                    |                                                                                                    |                            |               |
|                                                                                                    |                                                                                                    |                            |               |
|                                                                                                    |                                                                                                    |                            |               |
|                                                                                                    |                                                                                                    |                            | (j) Bieżące 🔨 |

## 🗧 😑 🥱 🕂 🥝 2. Klikamy na "Konfiguracja serwera". W miejscu "Użytkownik" wpisujemy swój adres e-mail (cały). Czyli jeśli nasz adres e-mail to adam@tuchola.pl, to wpisujemy adam@tuchola.pl. (Poniżej widok starej oraz nowej konfiguracji).

| <u>Plik E</u> dycja <u>W</u> idok Przej <u>d</u> ź Wiado <u>m</u> ość Wyd <u>a</u> rzenia i zadan                                                     | a <u>N</u> arzędzia Pomo <u>⊂</u>                                                                                                    |                                                                                                    |                            | - 0      | ×   |
|----------------------------------------------------------------------------------------------------|----------------------------------------------------------------------------------------------------|----------------------------------------------------------------------------------------------------|----------------------------|----------|-----|
| Lokalne foldery                                                                                                    |                                                                                                    |                                                                                                    |                            | <b>6</b> |     |
| 🐺 Pobierz 🗸 🖍 Napisz 🖌 🖵 Komunikator 🔏 Adresy                                                                                                    | 🔊 Etykieta 🖌 🗑 Szybkie filtrowanie                                                                                                    |                                                                                                    | <b>Q</b> Szukaj < Ctrl+K>  |          | ] ≡ |
| Elocalne foldery<br>Pobierz V Napisz V Comunikator & Adresy<br>Skice<br>Skice<br>Skice<br>Mysłane<br>Mysłane<br>Mychodzące<br>Infected Items<br>nstmp | Etykieta ✓ ▼ Szybkie filtrowanie            Konfiguracja kont            Konfiguracja serwera<br>Kopie i foldey<br>Twozenie         Niechciana poczta<br>Miejsce na dysku<br>Potwiedzenia<br>Zabezpieczenia<br>Miejsce na dysku           Miechciana poczta<br>Miejsce na dysku            Niechciana poczta<br>Miejsce na dysku            Potwiedzenia<br>Zabezpieczenia<br>Miejsce na dysku            Metoda uwjerzytelniania:            Metoda uwjerzytelniania:            Mozia wychodząca            Poczta wychodząca |                                                                                                    | Q Szukaj <ctrl+k></ctrl+k> |          |     |
|                                                                                                    | Czynngści •                                                                                                    | adomość ne zostanie usunięta<br>wiadomości<br>programu opróżniaj Kosz Zaawansowane<br>nywania wiadomości: plik na folder (mbox) v<br>UMTINTERNET\AppData\Roaming\Thunderbir Przeglądaj<br>OK Anuluj |                            |          |     |

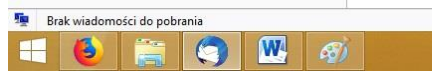

| <u>Plik Edycja Widok Przejdź Wiadomość Wydarzenia i zadania Narzędzia Pomoc</u>                                                                                                    |                                                                       |                            | _ 0        | ×         |
|----------------------------------------------------------------------------------------------------|-----------------------------------------------------------------------|----------------------------|------------|-----------|
| 💂 Lokalne foldery                                                                                                    |                                                                       |                            | <b># 1</b> |           |
| 🖓 Pobierz 🗸 🖍 Napisz 🗸 🖓 Komunikator 🔕 Adresy 🛛 Etykieta 🗸 🖓 Szybki                                                                                                    | ie filtrowanie                                                        | Q Szukaj <ctrl+k></ctrl+k> |            | Ξ         |
| a 🖳 Lokalne foldery                                                                                                    |                                                                       |                            |            |           |
| Debrane                                                                                                    | Konfiguracja kont 🛛 🔍                                                 |                            |            |           |
| Szkice                                                                                                    |                                                                       |                            |            |           |
| Vysłane                                                                                                    | Konfiguracja serwera                                                  |                            |            |           |
| Archiwum                                                                                                    | Typ serwera: Serwer poczty POP                                        |                            |            |           |
| W Kosz                                                                                                    | Nazwa serwera: tuchola.pl Port: 110 🗘 Domyślnie: 110                  |                            |            |           |
| Wychodzące Niechciana porzta                                                                                                    | Uzvtkownik: adam@tuchola.pl Nowa konfiguracia                         |                            |            |           |
| Infected Items                                                                                                    |                                                                       |                            |            |           |
| nstmp Potwierdzenia                                                                                                    | Ustawienia zabezpieczeń                                               |                            |            |           |
| Zabeznieczenia                                                                                                    | Bezpieczeństwo połączenia: Bez szyfrowania                            |                            |            |           |
| a 🗳 Lokalne foldery                                                                                                    | Metoda u <u>w</u> ierzytelniania: Hasło przesyłane otwartym tekstem 💙 |                            |            |           |
| Niechciana poczta                                                                                                    |                                                                       |                            |            |           |
| Mieisce na dysku                                                                                                    | Konfiguracja serwera                                                  |                            |            |           |
| Poczta wychodzacz                                                                                                    | Sprawdzaj podczas uruc <u>h</u> amiania, czy są nowe wiadomości       |                            |            |           |
|                                                                                                    | ✓ Sprawdzaj, czy nadeszły nowe wiadomości co<br>↓ → minut             |                            |            |           |
|                                                                                                    | ✓ Automatycznie pobieraj nowe wiadomości                              |                            |            |           |
|                                                                                                    | Pobi <u>e</u> raj tylko nagłówki wiadomości                           |                            |            |           |
|                                                                                                    | Pozostaw <u>k</u> opię wiadomości na serwerze                         |                            |            |           |
|                                                                                                    | Przez 7 ‡ dni                                                         |                            |            |           |
|                                                                                                    | Dopóki wiadomość nie zostanie usunięta                                |                            |            |           |
|                                                                                                    | Przechowywanie wiadomości                                             |                            |            |           |
|                                                                                                    | 7330325500325                                                         |                            |            |           |
|                                                                                                    | Przy wyjś <u>c</u> iu z programu opróżniaj Kosz                       |                            |            |           |
|                                                                                                    | Sposób przechowywania wiadomości: plik na folder (mbox)               |                            |            |           |
|                                                                                                    | Katalog lokalny:                                                      |                            |            |           |
|                                                                                                    | C:\Users\WMTINTERNET\AppData\Roaming\Thunderbir                       |                            |            |           |
|                                                                                                    |                                                                       |                            |            |           |
|                                                                                                    |                                                                       |                            |            |           |
| Czynn <u>o</u> ści                                                                                                    | •                                                                     |                            |            |           |
|                                                                                                    | OK Anuluj                                                             |                            |            |           |
|                                                                                                    |                                                                       |                            |            |           |
|                                                                                                    |                                                                       |                            |            |           |
|                                                                                                    |                                                                       |                            |            |           |
|                                                                                                    |                                                                       |                            |            |           |
|                                                                                                    |                                                                       |                            |            |           |
|                                                                                                    |                                                                       |                            |            |           |
|                                                                                                    |                                                                       |                            |            |           |
|                                                                                                    |                                                                       |                            |            |           |
|                                                                                                    |                                                                       |                            |            |           |
|                                                                                                    |                                                                       |                            |            |           |
| The Design of the second second secon |                                                                       |                            |            |           |
| Brak Wiadomości do pobrania                                                                                                    |                                                                       |                            | (ˈə̆) E    | Bieżące 🔨 |

 Klikamy "Poczta wychodząca", następnie wybieramy serwer poczty wychodzącej jednym kliknięciem (poniżej, na ilustracji przykład nazwany "adam – tuchola.pl (Domyślny)", dalej klikamy "Edytuj…". Pojawi się okno pn. "Serwer SMTP". W "Użytkownik" wpisujemy swój adres e-mail (cały). Czyli jeśli nasz adres e-mail to adam@tuchola.pl, to wpisujemy adam@tuchola.pl. (Poniżej widok starej oraz nowej konfiguracji).

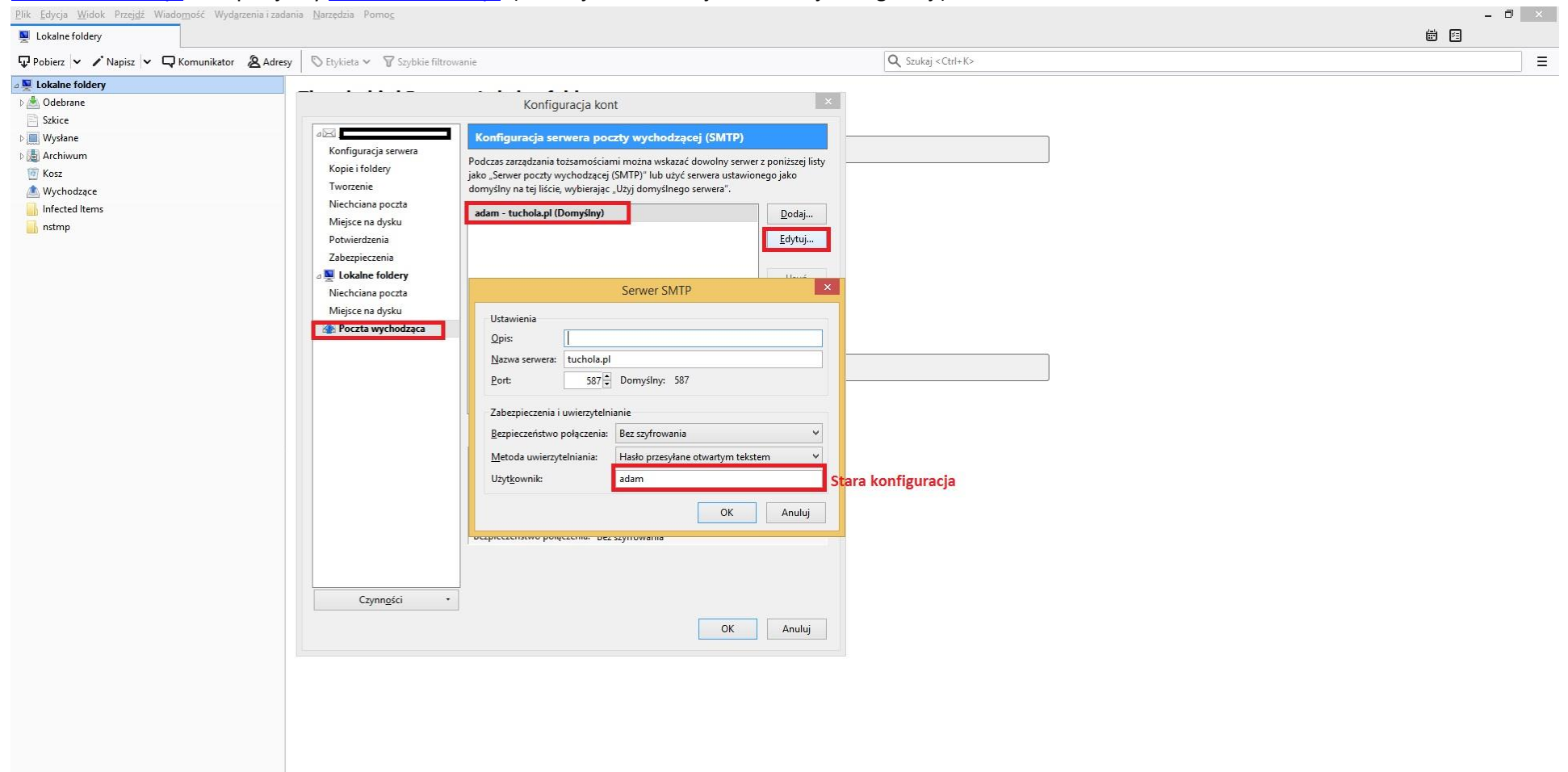

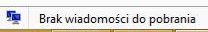

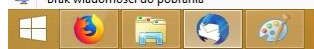

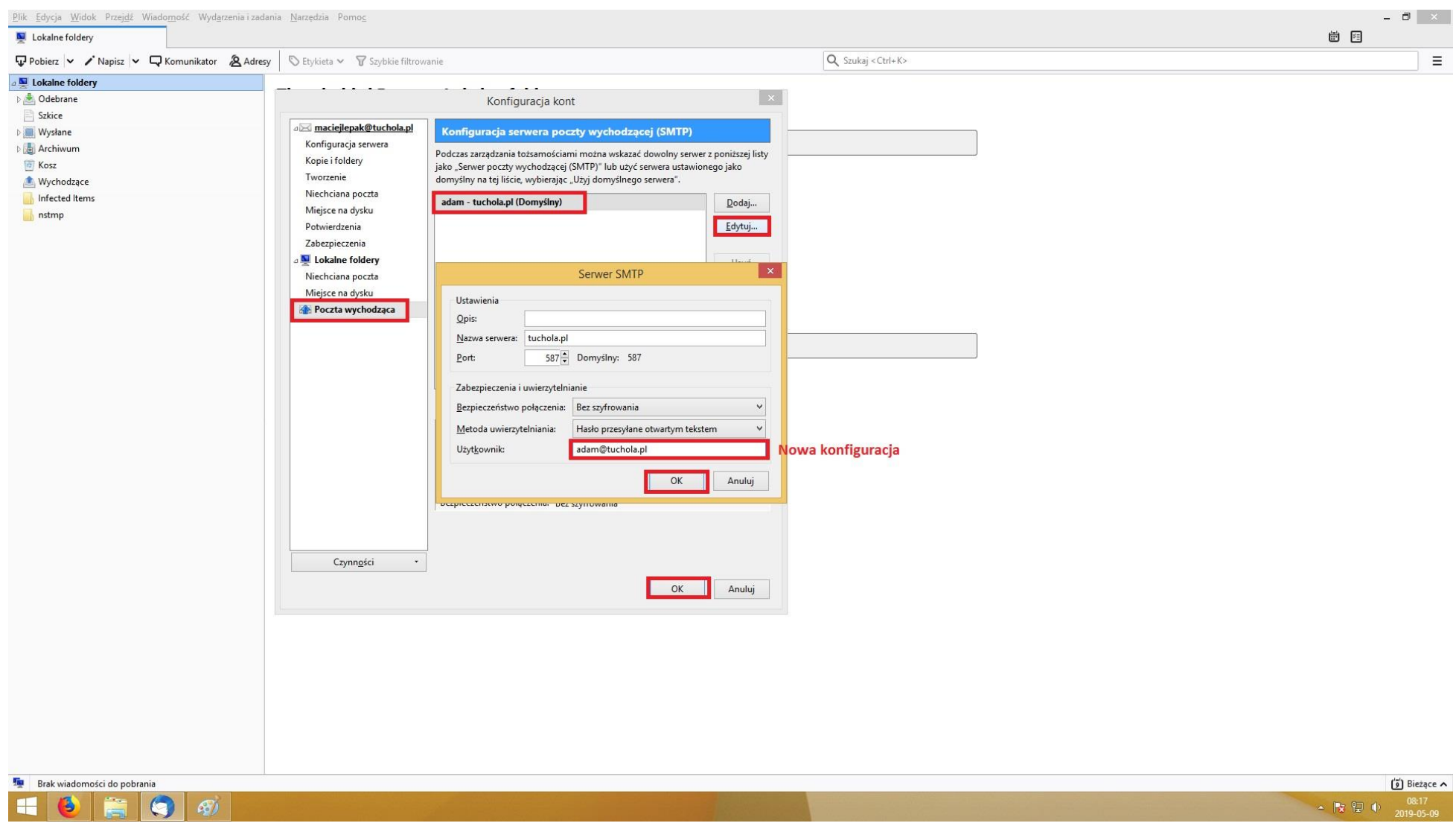

4. Zatwierdzamy zmiany klikając "OK" w oknie "Serwer SMTP".

5. Zatwierdzamy zmiany klikając "**OK**" w oknie "Konfiguracja kont".